## Importing holdings

Last Modified on 13/02/2024 3:35 pm GMT

## **Importing holdings**

Using the app you can import client holdings from intelliflo to your Synaptic Pathways account.

If you are an existing Synaptic Pathways user, log into your account. New users to Synaptic Pathways will be directed to sign up for a free trial.

Select a **Client** record and go to **Plan Actions.** Click on **Open Plan in Synaptic** listed under **iO Store Apps** 

| Client: Test Tester    |                         | ✓ Client Actions      |                           |                           |  |  |
|------------------------|-------------------------|-----------------------|---------------------------|---------------------------|--|--|
| Plan:                  |                         |                       | Plan Actions              |                           |  |  |
| Administration         | Income Management       | iO Store Apps         | Servicing                 | Valuations & Holdings     |  |  |
| Add Note               | Add Fee                 | Open Plan in Synaptic | Add Event List            | Add Asset                 |  |  |
| Change Ownership       | Add Manual Expectation  |                       | Add Task                  | Add Equity                |  |  |
| Change Plan Type       | Add Payment Split       |                       | Add To Wrapper            | Add Fund                  |  |  |
| Change Provider        | Add Split Template      |                       | Add Top Up                | Add Valuation             |  |  |
| Change Selling Adviser | Change Adviser Banding  |                       | Add Workflow              | Add/Edit Fund Proposal    |  |  |
| Link Tasks             | Expected Payments Calc. |                       | Business Submission Sheet | Change Valuation Schedule |  |  |
| Link to DMS            | Ignore in Reports       |                       | Change Status             |                           |  |  |
| Link to Scheme         | Link To Fee             |                       | Submit Application        |                           |  |  |
| Revise TopUps          | Payment History         |                       | Submit to File Checking   |                           |  |  |
|                        |                         |                       | Switch Request            |                           |  |  |
|                        |                         |                       | Upload Document           |                           |  |  |

A loading screen will display to inform you the holding is importing

| Please wait<br>Importing holding from Intelliflo |  |
|--------------------------------------------------|--|
|                                                  |  |
|                                                  |  |

If the import has been successful you will see a green notification message appear informing you the holding has been updated and you will then be taken to the holdings screen.

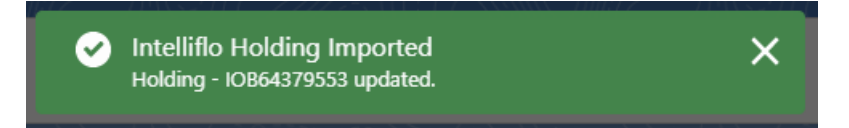

| A generic product has been created, please review in the holdings area to add any information required to use throughout Pathways |
|----------------------------------------------------------------------------------------------------|
| Navigate To Holding                                                                                                    |

| Holding<br>IOB64379553                     |                                       |                                 |         |                                                   |                    |
|--------------------------------------------|---------------------------------------|---------------------------------|---------|---------------------------------------------------|--------------------|
| lient Current Value Cu<br>est Tester £0.00 | rrent Risk Rating                     |                                 |         |                                                   |                    |
|                                            |                                       |                                 |         |                                                   |                    |
| Details Underlying As                      | sets Cash Accounts                    | Assets Performance              | Charges | History                                           |                    |
| Name                                       | Description                           |                                 |         | Start Date<br>30/12/2022                          | End Date           |
| IOB64379553                                |                                       |                                 |         | Remaining Term                                    | Review Date        |
| Provider Name<br>HSBC Life (UK) Ltd        | Type (Basis) Name<br>Investment Trust | Product Name<br>Generic_Product |         | Rolling Term Basis Last Modified Date             | Last Modified Date |
| Status                                     | Contract Reference                    | Request Bulk Valuation          |         | 5 to 9 yrs (10 years)<br>Surrender/Transfer Value | 30/12/2022, 10:58  |
|                                            |                                       |                                 |         | 0.00                                              |                    |

Please note: If you do not have your Salesforce org open you will be prompted to sign in

| sa                       | lesforce                      |
|--------------------------|-------------------------------|
| To access this page, you | have to log in to Salesforce. |
| Username                 | 1 Saved Username              |
|                          |                               |
| Password                 |                               |
|                          |                               |
|                          | Log In                        |
| Remember me              |                               |
| Forgot Your Password?    |                               |

Once you have logged in with Salesforce you will then see a message box informing you that the import is in progress.

## Saving reports to Intelliflo